# 

via

## MANUAL DE REMISIÓN

#### Contenido

### EXPLICAR PASO A PASO SOBRE EL PROCESO DE ENVIO DE XML DEL LOS CATALAGOS DE LA CONTAB ILIDAD ELECTRONICA AL SAT

vic

Una vez generados los archivos del Catalogó de Cuentas Contables, Balanza de Comprobación y Pólizas Contables, estos archivos se guardan en la siguiente ruta C:\GestionPlus\Temp. Se guarda un archivo XML y un archivo ZIP por cada catálogo como muestra la siguiente figura.

| 🗅 Temp                                                                           |                            |        |                    |                       |                    |
|----------------------------------------------------------------------------------|----------------------------|--------|--------------------|-----------------------|--------------------|
| Archivo Edición Ver Favoritos I                                                  | Herramientas Ayuda         |        |                    |                       | 1                  |
| 🔇 Atrás 🔹 🕥 - 🏂 🔎 E                                                              | iúsqueda 🜔 Carpetas 🛄 🕶    |        |                    |                       |                    |
| Dirección 🔁 C:\GestionPLUS\Temp                                                  |                            |        |                    | × (                   | > Ir               |
| 4                                                                                | 🔥 Nombre 🔺                 | Tamaño | Tipo               | Fecha de modificación | Duració            |
| Tareas de vídeo                                                                  | 🔮 IWP001208HN6201501BN.XML | 16 KB  | Documento XML      | 17/02/15 11:32 a.m.   | 1002+12+132+524.9K |
|                                                                                  | IWP001208HN6201501BN.ZIP   | 3 KB   | Carpeta comprimida | 17/02/15 11:32 a.m.   |                    |
|                                                                                  | IWP001208HN6201501PL.XML   | 19 KB  | Documento XML      | 17/02/15 11:27 a.m.   |                    |
| Tareas de archivo y carpeta 🔊                                                    | IWP001208HN6201501PL.ZIP   | 3 KB   | Carpeta comprimida | 17/02/15 11:27 a.m.   |                    |
| 🤭 Crear pueva carpeta                                                            | IWP001208HN6201502CT.XML   | 31 KB  | Documento XML      | 17/02/15 11:39 a.m.   |                    |
| <ul> <li>Publicar esta carpeta en Web</li> <li>Compartir esta carpeta</li> </ul> | LWP001208HN6201502CT.ZIP   | 5 KB   | Carpeta comprimida | 17/02/15 11:39 a.m.   |                    |

Ya generados el archivo se hace el proceso de validación del archivo, donde se deberá correr el siguiente link en el navegador que use <u>https://ceportalvalidacionprod.clouda.sat.gob.mx/</u>

| 🥖 Validador de Forma y Sintaxis de Documentos Digitales - Windows Internet Explorer |                                   | ▽                       |
|-------------------------------------------------------------------------------------|-----------------------------------|-------------------------|
| 🗿 💭 🗢 🙋 https://ceportalvalidacionprod.clouda:sat.gob.mx/                           | 🕶 🔒 🗟 🐓 🗙 🕨 Bing                  |                         |
| x Buscar 💋 f                                                                        | 🕽 Escuchar música 🚺 👌 ebay You🇰 🧔 | 16° Oakland, CA 🕶       |
| 😭 Favoritos 🛛 🏫 🝺 Sitios sugeridos 🔻 🔊 Galería de Web Slice 👻                       |                                   |                         |
| 🧭 Validador de Forma y Sintaxis de Documentos Di                                    | 🟠 🕶 🖾 👻 🚔 🕶 Página 🕶              | Seguridad 💌 Herramienta |
| HELEPARINE HARMAN A                                                                 |                                   | gob.mx                  |
| Validador de Forma y Sint                                                           | taxis de Documentos Digitales     |                         |
| Seleccione el tipo de documento digital a validar:                                  | SELECCIONE                        |                         |
| A través de esta opción, Usted podrá validar la forma y sintax                      | is de su archivo.                 |                         |
| Documento:                                                                          | Examinar                          |                         |
| Adicionalmente puede validar el sello SAT de su documento:                          |                                   |                         |
| Sello SAT:                                                                          | Examinar                          |                         |
| CSD del SAT:                                                                        | Examinar                          |                         |
|                                                                                     |                                   | Validar                 |

Donde:

Tipo de Documento: seleccionar Contabilidad Electrónica

Documento: dar clic en examinar para buscar el archivo que se desea validar

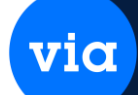

una vez capturado lo requerido deberá dar clic en Validar como lo muestra la siguiente figura.

| <ul> <li>Validador de Forma y sintaxis de Documentos Digitale:</li> <li>Altor de Forma y sintaxis de Documentos Digitale:</li> <li>Altor de Forma y sintaxis de Documentos Digitale:</li> </ul> | sat.gob.mx/                            | rnet Explore                 | ers      |                | • •    |          | 47 ×      | b Bing     |                  |                                  |
|----------------------------------------------------------------------------------------------------|----------------------------------------|------------------------------|----------|----------------|--------|----------|-----------|------------|------------------|----------------------------------|
| ×                                                                                                    | Buscar                                 | @)                           |          | Escuchar músic | 50     | а        | ebay      | You Tube   | <u>ര</u> 16° Oal | kland. CA 👻 👂                    |
| 🍃 Favoritos 🛛 🍰 📴 Sitios sugeridos 🖛 🔊 Galería d                                                                                                    | e Web Slice 🔻                          |                              |          |                |        |          |           |            |                  |                                  |
| 🍎 Validador de Forma y Sintaxis de Documentos Di                                                                                                    |                                        |                              |          |                | ۰ 🚯    | 5 *      |           | ▼ Página   | 🔹 Seguridad      | <ul> <li>Herramientas</li> </ul> |
| SHCP<br>Internation of Processor                                                                                                    | SAT<br>Servicio de Adam<br>Validador o | unistración Tril<br>de Forma | y Sintax | is de Docu     | imento | s Digita | ales      |            | go               | ob.mx                            |
| Seleccione el tipo de docu                                                                                                    | mento digital                          | a valida                     | r:       |                |        | 0002     | Contabili | dad Electr | rónica 💌         |                                  |
| A través de esta opción. Usted por                                                                                                    | drá validar la                         | forma y                      | sintaxis | de su arch     | nivo.  |          |           |            |                  |                                  |
| Documento:                                                                                                    |                                        | C:\Gestin                    | onPLUS\T | emp\Cl\        | xamina |          |           |            |                  |                                  |
| Adicionalmente puede validar el s                                                                                                    | s <mark>ello</mark> SAT de s           | u docum                      | iento:   |                |        |          |           |            |                  |                                  |
| Sello SAT:                                                                                                    |                                        |                              |          | E              | xamina |          |           |            |                  |                                  |
| CSD del SAT:                                                                                                    |                                        | ĺ.                           |          | E              | xamina |          |           |            |                  |                                  |
|                                                                                                    |                                        |                              |          |                |        |          |           |            |                  | Validar                          |

Ya validado te mostrara el siguiente mensaje, y si la leyenda te la pone Correcta esto significa que tu XML está bien y ya se puede subir al SAT.

RESULTADOS

- · Nomenclatura del Documento: Correcta. Tipo identificado: Catálogo de cuentas.
- Codificación del Documento: Válida. El Documento está expresado en UTF8.
- Correspondencia de Metadatos: Correcta.
- Criptografía del Contribuyente: Correcto. El documento no está Sellado.
- · Validación forma y sintaxis: Correcta.
- El Documento XML es Válido.
- CSD del Sello SAT: No se proporcionó un certificado.
- Sello SAT: No se proporcionó un documento de Sello Fiscal.
- · Se concluye el proceso se validación.

Una vez Validado los archivos XML del Catálogo de Cuentas Contables, Balanza de Comprobación y Pólizas Contables, deberá correr el siguiente link en el navegador que use, para entrar al portal de Tramites y Servicios a Contribuyentes donde te aparecerá la siguiente ventana donde no pedirá el RFC y Contraseña. <u>http://www.siat.sat.gob.mx/PTSC/</u>

| НСР                                                                                                    | SAT                                                                                                    | Iministración Tributaria                                                                           |                 | Trá                                                     | mites y ser                                                                                                    | vicios                                                                                                    |
|----------------------------------------------------------------------------------------------------|----------------------------------------------------------------------------------------------------|----------------------------------------------------------------------------------------------------|-----------------|---------------------------------------------------------|----------------------------------------------------------------------------------------------------|----------------------------------------------------------------------------------------------------|
| ernes 10 de abril de 2015                                                                                                    |                                                                                                    |                                                                                                    |                 |                                                         |                                                                                                    | Inicio / Iniciar<br>¿Olvidaste tu cont                                                                                                    |
| Buzón tributario                                                                                                    | Declaraciones                                                                                                    | Factura electrónica                                                                                | RFC             | Trámites                                                | Servicios                                                                                                    | Consultas                                                                                                    |
|                                                                                                    | Acceso                                                                                                    | a los servicios electr                                                                             | ónicos          |                                                         |                                                                                                    |                                                                                                    |
|                                                                                                    | RFC                                                                                                    | L I                                                                                                | 1               |                                                         |                                                                                                    |                                                                                                    |
|                                                                                                    | Contraseña                                                                                                    |                                                                                                    |                 |                                                         |                                                                                                    |                                                                                                    |
|                                                                                                    |                                                                                                    | Enviar                                                                                             |                 |                                                         |                                                                                                    |                                                                                                    |
|                                                                                                    |                                                                                                    | Contraseña   Fiel                                                                                  |                 |                                                         |                                                                                                    |                                                                                                    |
|                                                                                                    |                                                                                                    |                                                                                                    |                 |                                                         |                                                                                                    |                                                                                                    |
| tal de Tramites y Servicios a Cor                                                                                                    | ntribuyentes - Windows Inter<br>.gob.mx/PTSC/<br>Busca                                                                                                    | met Explorer                                                                                       | r música        | <u> </u>                                                | 8ing                                                                                                    | ° Oakland, CA -                                                                                                    |
| tal de Tramites y Servicios a Cor<br>Titps://www.siat.ea<br>voritos<br>woritos<br>woritos<br>SHCP                                                                                                    | stribuyentes - Windows Inter<br>igeb.mv/PISC/<br>Busc:<br>ios • @ Galería de Web SI<br>ntribuyentes                                                                                                    | met Explorer<br>ar (1999) F CEscuche<br>ice -                                                      | r música        | ++, × ↓<br>a ebay Yo<br>3 + □                           | Bing<br>WIMM C 169<br>Página • Seguri                                                                                                | Cakland, CA -                                                                                                    |
| tal de Tramites y Servicios a Cor<br>Tittps://www.siat.sal<br>voritos<br>woritos<br>SHCP<br>SELECP<br>SELECTO FIBLICO<br>SUBJECTO FIBLICO                                                                                                    | tribuyentes - Windows Inter<br>sgeb.mw/PTSC/<br>Busc<br>los • @ Galeria de Web SI<br>ntribuyentes<br>W Sasar<br>servicio de /                                                                                                    | ar (1997) F Scucha<br>ice -                                                                        | r música        | A ← × ▶ A ebay Yo 3 • □ ♣ • Trámit                      | Bing<br>Im C 16 <sup>4</sup><br>Página - Seguri<br>tes y servici                                                                     | Oakland, CA +<br>dad + Herramier                                                                                                    |
| Intal de Trámites y Servicios a Cor<br>Control International International | itribuyentes - Windows Inter<br>agoburw/PISC/<br>Busci<br>los • @ Galeria de Web SI<br>ntribuyentes<br>Itribuyentes<br>Itribuyentes                                                                                                    | met Explorer<br>ar (1997) F Escucha<br>ice -                                                       | r música        | 8 ebay Yu<br>3 ebay Yu<br>3 • ⊡ ♣ •<br>Trámit           | Bing<br>uutto C 16 <sup>2</sup><br>Página • Seguri                                                                                   | Cakland, CA ←<br>dad ← Herramier<br>OS                                                                                                    |
| Intal de Trámites y Servicios a Cor<br>Titps://www.siat.sa<br>woritos                                                                                                    | itribuyentes - Windows Inter<br>igobinty/PISC/<br>Busc:<br>ios • @ Galería de Web SI<br>intribuyentes<br>intribuyentes<br>intribuyentes<br>Declaraciones                                                                                                    | rmet Explorer<br>ar 600 F C C Courter<br>ice -<br>Maninistración Tributaria<br>Factura electrónica | r músics        | A ebay Yo<br>A ebay Yo<br>→ → ← →<br>Trámit<br>Trámites | Bing<br>Image: Bing<br>Página • Seguri<br>tes y servici<br>Servicios                                                                 | Coakland, CA →<br>dad ▼ Herramier<br>OS<br>Inicio / Inicia<br>¿OM/daste tu cont<br>Consultas                                                                                                    |
| tal de Tramites y Servicios a Cor<br>voritos<br>SHCP<br>Niércoles 01 de abril de 20<br>Miércoles 01 de abril de 20<br>Buzón tributario<br>Niércoles 01 de abril de 20<br>Buzón tributario<br>Compensaci<br>Compensaci<br>Créditos fisc                                                                                                    | tribuyentes - Windows Inter<br>gob.mv/PTSC/<br>Busc<br>los ~ @ Galería de Web SI<br>ntribuyentes<br>Declaraciones<br>Mi portal para re<br>y aclaraciones > Pac<br>ones > Do<br>iales > Sug                                                                                                    | met Explorer                                                                                       | RFC             |                                                         | Bing<br>Página - Seguri<br>tes y servici<br>Servicios<br>:<br>Mi portal<br>RFC:<br>Contraseña:<br>Iniciar                            | • Oakland, CA •<br>dad • Herramier<br>OS<br>Inicio /Inicia<br>¿OMdaste tu cont<br>Consultas                                                                                                    |
| tal de Tramites y Servicios a Cor<br>voritos                                                                                                    | Itribuyentes - Windows Inter<br>Igoburw/PISC/<br>Busca<br>Iso  Igobury/PISC/<br>Busca<br>Iso Igobury/PISC/<br>Iso Igobury/PISC/<br>Iso Igobury/<br>Iso Igobury/PISC/<br>Iso Igobury/<br>Iso Igobury/<br>Iso Ig | met Explorer                                                                                       | RFC<br>siguient |                                                         | Bing<br>UIIII C 16 <sup>2</sup><br>Página - Seguri<br>tes y servici<br>Servicios<br>:<br>Mi portal<br>RFC:<br>Contraseña:<br>Iniciar | Coakland, CA  Coakland, CA  C |

Donde daremos clic en el botón de **Buzón Tributario** donde aparecerá la siguiente ventana e irnos a **Aplicaciones** y dar clic en **Envíos**.

via

| Inicio | FECCIONES Y     | IRU I CON   | CIMH9911013 |                          |          |                | s 01 de abril de 2015  | Miércoles 01 de abril d |
|--------|-----------------|-------------|-------------|--------------------------|----------|----------------|------------------------|-------------------------|
| Consu  | Servicios       | imites      | FC Trá      | electrónica RF           | Factura  | eclaraciones)  | zón tributario D       | Buzón tributario        |
| 3      |                 |             |             |                          |          |                |                        | ton Tributario          |
|        |                 |             |             |                          |          | • Aplicaciones | s Mensaies – Consultas | tificaciones Mensales   |
|        |                 |             |             |                          |          | Contribution   |                        |                         |
|        | iones pendiente | e notificac | Total d     |                          |          | Electrónica    |                        |                         |
|        |                 | 1           | 1           | 7282820                  |          | Envios         |                        |                         |
| r      |                 |             | Fecha de    | Acto<br>administrativo 0 | misora 0 | Consultas      | Folio del<br>administ  |                         |
|        | Documento       | Aviso       | aviso 🗘     | Seleccione 💌             | 110      | 1 N            | ×                      |                         |
|        | Documento       | Aviso       | aviso 🗘     | Seleccione               | No se    |                | ¥                      |                         |

Mostrará la siguiente ventana donde tendremos que seleccionar **No** y **Envio Mensual** como lo muestra la siguiente figura, en el botón de Agregar **Archivo** se deberá dar clic para poder seleccionar el archivo XML (Archivo ZIP) que vamos a enviar.

| Buzón Tributario                    |                      | ( |
|-------------------------------------|----------------------|---|
| Notificaciones Mensajes - Consultas |                      |   |
|                                     | Envio de Información |   |
| ¿Desea sellar su información?       | Si No                |   |
| Seleccione la información a enviar: |                      |   |
| Motivo:                             | Envío Mensual 🗸      |   |
| + Agregar Archivo                   |                      |   |

| organizar 👻 Nueva c | arpeta               | 51.0                | . 0     |
|---------------------|----------------------|---------------------|---------|
| Favoritos           | Nombre               | Fecha de modifica   | Тіро    |
| 📕 Descargas         | 🎍 Nueva carpeta      | 01/04/15 03:56 p.m. | Carpeta |
| 💱 Dropbox           | CMH991101JR0201501CT | 01/04/15 04:02 p.m. | Archive |
| Escritorio          |                      |                     |         |
| Sitios recientes E  |                      |                     |         |
| 🗃 Bibliotecas       |                      |                     |         |
| Documentos          |                      |                     |         |
| 🔚 Imágenes          |                      |                     |         |
| J Música            |                      |                     |         |
| Vídeos              |                      |                     |         |
| Million             |                      |                     |         |
| 👌 Grupo en el hogar |                      |                     |         |
| Ŧ                   | •                    |                     | ۲       |
|                     |                      |                     |         |

via

Ya seleccionado el archivo mostrara la siguiente ventana donde solo tendremos que dar clic en el botón de **Enviar** 

|                               | Envio de Información                   |
|-------------------------------|----------------------------------------|
| Desea sellar su información?  | 🔘 Si 💿 No                              |
| eleccione la información a en | viar:                                  |
| Motivo:                       | Envio Mensual                          |
| + Agregar Archivo             |                                        |
|                               |                                        |
| Archivo                       | XXXXXXXXXXXXXXXXXXXXXXXXXXXXXXXXXXXXXX |
|                               |                                        |
|                               |                                        |
|                               |                                        |
|                               |                                        |

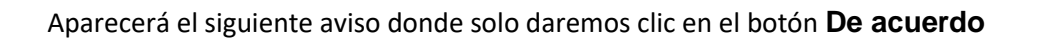

| La información que | esta por enviar es la siguiente: |
|--------------------|----------------------------------|
| Motivo:            | Envío Mensual                    |
| RFC:               | CMH991101JR0                     |
| Año:               | 2015                             |
| Mes:               | 01                               |
| Tipo de Archivo:   | Catálogo de Cuentas              |
| De acu             | Cancelar Envío                   |

via

| Envian      | do                                      |
|-------------|-----------------------------------------|
|             | ~ · · · · · · · · · · · · · · · · · · · |
| 2 3 3 3 3 3 | Cancelar                                |

Al enviarlo nos aparecerá el siguiente mensaje de EXITOSO donde daremos clic en el botón de **Acuse** para ver el estatus de envió

| Archivo     | XXXXXXXXXXXXXXXXXXXXXXXXXXXXXXXXXXXXXX | Buscar |
|-------------|----------------------------------------|--------|
| EXITOSO     |                                        |        |
| Folio de Re | cepción No. 0001150100000000010376     |        |
| Fecha 01/04 | 2015 Hora de Perención 16-11-19        |        |
| Acuse       |                                        |        |
|             |                                        |        |
|             |                                        |        |
|             |                                        | 0-1-   |
|             | Limpiar                                | Sair   |

Nos mostrara el acuse de recibo, es importante anotar el folio de recibo de acuse, ya que con él podemos hacer la consulta del acuse de recibo.

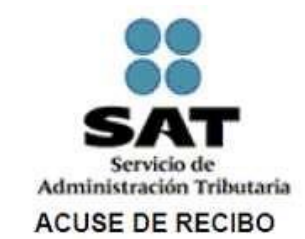

#### CONTABILIDAD ELECTRÓNICA

| Folio:                      | 000115010000000010376    |  |
|-----------------------------|--------------------------|--|
| Fecha y Hora de Recepción:  | 2015-04-01 16:11:19      |  |
| RFC del Contribuyente:      | CMH991101JR0             |  |
| Periodo inicio de vigencia: | 2015 - 01                |  |
| Nombre del Archivo:         | CMH991101JR0201501CT.ZIP |  |
| Tipo de Archivo:            | Catálogo de cuentas      |  |
| Motivo:                     | Envio Mensual            |  |
| Estatus:                    | Recibido                 |  |

Cadena Original del Envio: 1000115010000000010376j2015-04-01 16:11:19/CMH991101JR0j2015-01/CMH991101JR02015D1CT\_ZIP/Catálogo de cuentas|Recibido||

#### Sello Digital del Envio:

S7NsTGmvAtkYZO32FDjXnNdyphojuVCQDq6ZGE+K2WbqlemzB3sfQCYPAgTnOZcgJ7buGihMZRHwpYYcye5ps0I32R KxpzPtjf5yCRpg/CgWzYTgXAgt8krqNuUoAchwnMzU/5X6iKIUgRm0KCJcaBSh5Skhv+qqzmXa+L62OIo=

Sello Digital de la información:

#### Mensaje (s):

El presente acuse confirma que su archivo fue recibido y será procesado por el SAT. Como resultado de esta validación puede ser aceptado o rechazado, por lo que este documento no ampara el cumplimiento de su obligación, sugiriendole verificar su acuse de acpetación o rechazo en el Buzón Tributario, Contabilidad Electrónica, Consultas.

Su información se encuentra protegida por el secreto fiscal y está clasificada como reservada, de conformidad con la Ley Federal de Transparencia y Acceso a la Información Pública Gubernamental, en relación con el Código Fiscal de la Federación, por lo que el SAT garantiza la seguridad de la información, evitando su alteración, pérdida, transmisión y acceso no autorizado.

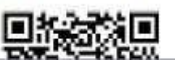

VIC

Después se deberá hacer la consulta en Aplicaciones -- Consultas como muestra la figura.

| Notificaciones Mensajes - Consult   | as • Aplicaciones           |                |
|-------------------------------------|-----------------------------|----------------|
|                                     | Contabilidad<br>Electrónica | de Información |
| Desea sellar su información?        | Envios                      | 0              |
|                                     | Consultas                   |                |
| seleccione la información a enviar: |                             |                |
| Motivo                              | Envio Mensual               | •              |
|                                     |                             |                |
| + Agregar Archivo                   |                             |                |

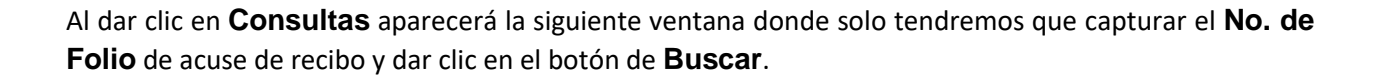

via

|   |                   | Cons           | ulta Acuses        |              |  |  |
|---|-------------------|----------------|--------------------|--------------|--|--|
| ۲ | No. Folio: *      |                |                    |              |  |  |
| 0 | Criterios:        |                |                    |              |  |  |
| F | Periodo Fiscal: * | Año: *         | SELECCIONE         |              |  |  |
| N | les Inicial: *    | SELECCIONE     | Mes Fin: *         | SELECCIONE   |  |  |
| N | Notivo: *         | - SELECCIONE - | Tipo de Archivo: * | SELECCIONE - |  |  |
| E | status: *         | SELECCIONE -   | Tipo de Envío: *   | SELECCIONE   |  |  |
|   |                   |                |                    |              |  |  |

Por último, mostrara la siguiente ventana de **Consulta de Acuses** donde solo debemos revisar que el campo de **Estatus** este **aceptado** y listo nuestro archivo fue recibido correctamente.

| lotifica            | ciones Mensaj  | jes 🕆 Cons       | ultas - Aplicaciones    |                  |                                        |                        |                             |                        |                       |          |           |            |     |                  |
|---------------------|----------------|------------------|-------------------------|------------------|----------------------------------------|------------------------|-----------------------------|------------------------|-----------------------|----------|-----------|------------|-----|------------------|
|                     |                |                  | Buscar                  | Nueva Cons       | ulta Regresar                          |                        | -                           |                        |                       |          |           |            |     |                  |
| Consulta de Acuses: |                |                  |                         |                  |                                        |                        |                             |                        |                       |          |           |            |     |                  |
| Resu                | ultado Criteri | os de Con        | sulta                   |                  |                                        |                        |                             |                        |                       |          |           |            |     |                  |
| Núme                | ero de Folio:  | 00011501         | 00000000010376          |                  |                                        |                        |                             |                        |                       |          |           |            |     |                  |
| Total               | de Registros   | 1                |                         |                  |                                        |                        |                             |                        |                       |          |           |            |     |                  |
| No.                 | Periodo        | Motivo           | Tipo de archivo         | Tipo de<br>envío | Nombre Archivo                         | Folio                  | Nombre Archivo              | Folio                  | Fecha de<br>Recepción | Estatus  | Recepción | Resultados | XML | Sello<br>Digital |
| 1                   | 2015-01        | Envío<br>Mensual | Catálogos de<br>Cuentas |                  | XXXXXXXXXXXXXXXXXXXXXXXXXXXXXXXXXXXXXX | 0001150100000000010376 | xxxxxxxxxxxxxxxxxxxxxxz.zip | 0001150100000000010376 | 01/04/2015            | aceptado |           |            |     |                  |
|                     |                |                  |                         |                  |                                        |                        |                             |                        |                       |          |           |            |     |                  |
|                     |                |                  |                         |                  |                                        |                        |                             |                        |                       |          |           |            |     |                  |
|                     |                |                  |                         |                  |                                        |                        |                             |                        |                       |          |           |            |     |                  |
|                     |                |                  |                         |                  |                                        |                        |                             |                        |                       |          |           |            |     |                  |
|                     |                |                  |                         |                  |                                        |                        |                             |                        |                       |          |           |            |     |                  |
|                     |                |                  |                         |                  |                                        |                        |                             |                        |                       |          |           |            |     |                  |
|                     |                |                  |                         |                  |                                        |                        | N                           |                        |                       |          |           |            |     |                  |
|                     |                |                  |                         |                  |                                        |                        | PT                          | Imprimir               | Exportar              | Excel    |           |            |     |                  |